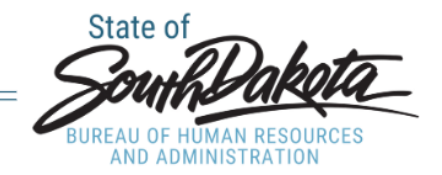

## **Changing Pay Rate for Direct Report - Manager Space**

Changing the pay rate for your direct reports in Manager Space will help reduce errors, save time, increase efficiency, and improve the customer experience. Before initiating a rate change for your direct report through Manger Space make sure you have the proper conversations with your HRM, Manger, and other appropriate parties that need to be involved. If you are unsure of who should be included in the conversations, please reach out to the appropriate HRM.

#### 1. In Manager Space under Manger, click on My Staff.

| 8 | Manager                      | \$ |
|---|------------------------------|----|
| Q | Search                       |    |
|   | My Staff                     | ~  |
|   | Acquire Talent               | ~  |
|   | Requisitions                 |    |
|   | Create Requisition           |    |
|   | Create Requisition From Copy |    |
|   | Request A New Job            |    |
|   | Request A New Position       |    |
|   | Position Descriptions        |    |
|   | Manager Space Guide          |    |
|   | Take Notes                   |    |
|   | Employee Check In            |    |
|   | Review Performance           |    |
|   |                              |    |
|   |                              |    |
|   |                              |    |
|   |                              |    |
|   |                              |    |

2. Right-click on the employee's name you want to change the pay rate for.

| Review Performance |                                               | Pay: 25.00 US / Hourly                 |
|--------------------|-----------------------------------------------|----------------------------------------|
|                    | JL 011107 HRIS Senior Analyst                 |                                        |
|                    | BM 011107 HRIS Senior Analyst                 | Compensation                           |
|                    | CI0895 Data Analytics and                     | 011107 HRIS Senior Analyst<br>Pay Rate |
|                    | Annie Thurs<br>011107 HRIS Senior Analyst ··· | Hourly: 25.00 US                       |
|                    | AW 011107 HRIS Senior Analyst                 | Annualized: 52,000.00 US               |
|                    | SW 011107 HRIS Senior Analyst                 | Last Increase Date: 8/9/2024           |
|                    |                                               | Last Increase: 20 days ago             |
| Tango              |                                               | Created with Tango.us                  |

### 3. Click on Work Assignments.

| 8   | Manager                     | \$ | ■ Annie Thurs's Profile |
|-----|-----------------------------|----|-------------------------|
| Q   | Search                      |    | At A Glance             |
|     | My Staff                    | ^  | Work Assignments        |
|     | My Staff                    |    | Personal Information    |
|     | Birthdays And Anniversaries |    | Compensation            |
|     | Acquire Talent              | ~  | Talent Profile          |
|     | Manager Space Guide         |    | Take Notes              |
|     | Take Notes                  |    |                         |
|     | Employee Check In           |    |                         |
|     | Review Performance          |    |                         |
|     |                             |    |                         |
| Tan | ga                          |    | Created with Tango.us   |

| \$    | ■ Annie Thurs's Profile        | 2                                              |
|-------|--------------------------------|------------------------------------------------|
|       | At A Glance                    | Work Assignments                               |
| ^     | Work Assignments               | Position Job                                   |
|       | Personal Information           | 011107 Exempt Professional K                   |
|       | Compensation<br>Talent Profile |                                                |
| ~     | Take Notes                     | Leaves Of Absence                              |
|       |                                | Reason         Typ           [A] +         [A] |
| Tango | ٩                              | Created with Tango.us                          |

4. Click on the box in the work assignment that you would like to change the pay rate for.

5. Click on More Actions, also known as the ellipsis, or three dots.

|                  |                 |          | C Refresh …           |
|------------------|-----------------|----------|-----------------------|
|                  |                 |          |                       |
|                  | Location        | Pay Rate | Currency              |
|                  | PIERRE          | 25.00    | US                    |
| Estimated Return | Completion Date | F        | Request Leave ···     |
| = •              |                 |          | •                     |
| Tango            |                 |          | Created with Tango.us |

|                  |                 |               | G Reliesi                |
|------------------|-----------------|---------------|--------------------------|
|                  |                 |               |                          |
|                  | Location        |               | Open                     |
|                  | PIERRE          |               | Search                   |
|                  |                 |               | Assign Health Components |
|                  |                 | $\rightarrow$ | Change Pay Rate          |
|                  |                 |               | Options >                |
| Estimated Return | Completion Date |               | Drill Around®            |
|                  |                 |               | J                        |
|                  |                 |               |                          |
|                  |                 |               |                          |
| Tango            |                 |               | Created with Tango.us    |

#### 6. You will then get a drop-down and you will click on Change Pay Rate.

7. In the next couple slides, you will see what is needed on the pay change form in the system.

|             |        | Annie Thurs's Profile                                              |                                                                                                    | C Refresh                                                                                                    |
|-------------|--------|--------------------------------------------------------------------|----------------------------------------------------------------------------------------------------|----------------------------------------------------------------------------------------------------|
| a           |        |                                                                    | Work Assignments                                                                                                    |                                                                                                    |
|             |        | Work Assignments                                                   | Request To Change Pay Rate For Annie Thurs-146589-011107                                                                                                    | Location PayNate Correcy                                                                                                    |
| 2 A D 7 7 0 | by Sch | Proceed Information<br>Componition<br>Takes Yroffie<br>Take Inform | This request will be routed for approval; after it is approved this record will be updated there tains This request will be routed for approval; after it is approved this record will be updated there tains This request will be routed for approval; after it is approved this record will be updated there tains This request will be routed for approval; after it is approved this record will be updated there tains This request will be routed for approval; after it is approved this record will be updated there tains This request will be routed for approval; after it is approved this record will be updated there tains This request will be routed for approval; after it is approved this record will be updated there tains This request will be routed for approval; after it is approved this record will be updated there tains This request will be routed for approval; after it is approved this record will be updated there tains This request will be routed for approval; after it is approved there there tains This request will be routed for approval; after it is approved there tains This request will be routed for approval; after it is approved there tains This request will be request will be updated This request will be request will be updated This request will be updated This request w | Parties         24.32         65           Image: status         Image: status         Image: status         Image: status           Image: status         Image: status         Image: status         Image: status         Image: status |
| 1           | Tango  |                                                                    |                                                                                                    | Created with Tango.us                                                                                                    |

8. You will need to enter an effective date at the beginning of the pay period. To do this, click on the Effective Date lookup trigger.

| Request To Change Pay Ra                                                                                                    | te For Annie Thurs-146589-01                                | 1107                       |
|----------------------------------------------------------------------------------------------------|-------------------------------------------------------------|----------------------------|
| This request will be routed for<br>Effective Date *<br>Action Reason *<br>Position<br>011107 HRIS Senior Analyst                                          | or approval; after it is approved t $\overline{a}_{\alpha}$ | his record will be updated |
| Enter The New Pay Informat         Pay Rate Type         Hourly         Percent Increase         Original Pay R         25.00         Pay Rate         US | Number Of Months                                            |                            |
| Salary Structure<br>GH<br>Grade<br>10 EQ K                                                                                                    | General Pay Structure Hourly                                |                            |
|                                                                                                    | 1.                                                          |                            |
| Attachment Description Attach Supporting Document                                                                                                    | 6                                                           |                            |
| Cancel                                                                                                    | Save As Draft                                               | Submit                     |

## 9. For this example we will be using August 24, 2024 (the beginning of a pay period).

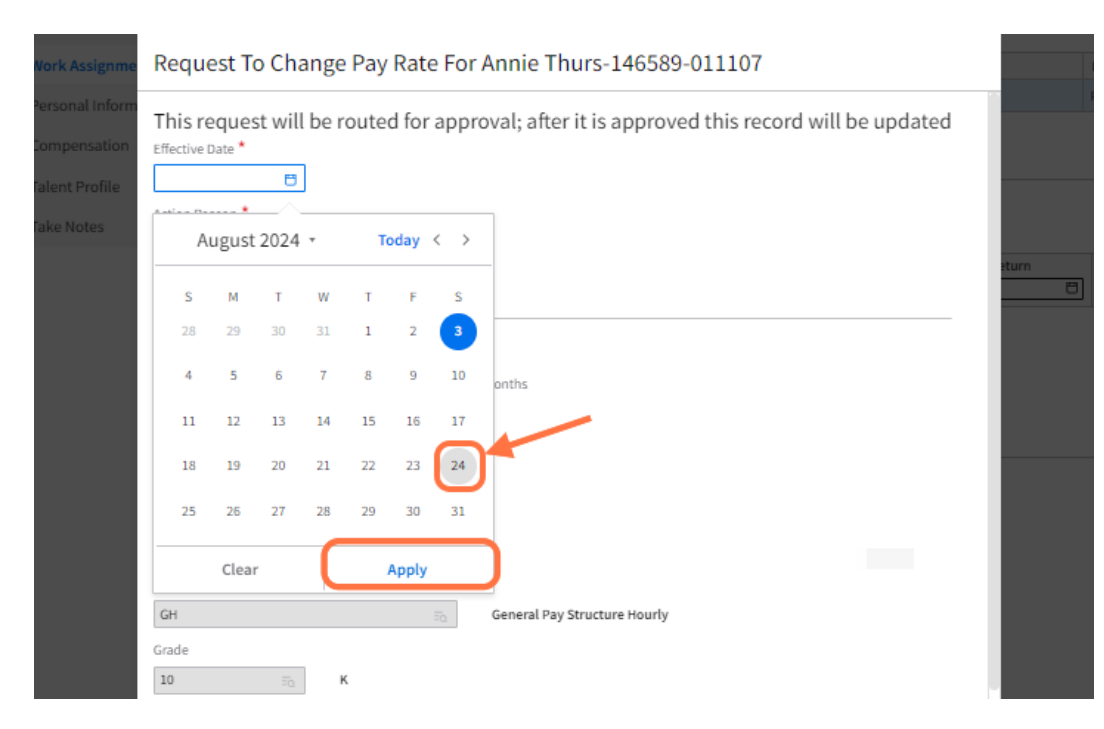

### 10. Next we will be choosing the action reason to do this click on the lookup trigger.

| Request To Chang                                                       | ge Pay Rat     | e For    | Annie Thurs-146589-01        | 1107                       |
|------------------------------------------------------------------------|----------------|----------|------------------------------|----------------------------|
| This request will be<br>Effective Date *<br>8/24/2024  Action Reason * | routed fo      | r appro  | oval; after it is approved t | his record will be updated |
| Position<br>011107 HRIS Senior Analyst                                 |                |          |                              |                            |
| Enter The New Pay                                                      | Informati      | ion      |                              |                            |
| Pay Rate Type                                                          | N              | umber Of | Months                       |                            |
| Hourly                                                                 | Ŧ              |          |                              |                            |
| Percent Increase                                                       | Original Pay R | ate      |                              |                            |
|                                                                        | 25.00          |          |                              |                            |
| Pay Rate                                                               |                |          |                              |                            |
| 25.00                                                                  | US             | ≂o       | ]                            |                            |
| Salary Structure                                                       |                |          |                              |                            |
| GH                                                                     |                | ΞQ       | General Pay Structure Hourly |                            |
| Grade                                                                  |                |          |                              |                            |
| 10 Eq.                                                                 | к              |          |                              |                            |
| Comment                                                                |                |          |                              |                            |
|                                                                        |                | 1.       |                              |                            |
| Cancel                                                                 |                |          | Save As Draft                | Submit                     |

11. Click on the appropriate action reason that the HRM and you have agreed upon. For this example, we are choosing the Market Adjustment from the lookup trigger.

| Select 'Action Re    | ason'                  | ×                                                   |
|----------------------|------------------------|-----------------------------------------------------|
| Action Reasons       |                        | ≡ C                                                 |
| Action Reason        | Description [A] +      | Subject                                             |
| 6 MONTH INCREASE     | 6 month Increase       | HCMWorkAssignmentActionRequestChangePayRate         |
| CAREER DEVELOPMENT I | Career Development Inc | HCMWorkAssignmentActionRequestChangePayRate         |
| COURT MGMT PROGRAM   | Court Mgmt Program     | HCMWorkAssignmentActionRequestChangePayRate         |
| EMPST                | Employee Status Change | HCMWorkAssignmentActionRequestChangePayRate         |
| FMLA STATUS          | FMLA Status            | ${\sf HCMWorkAssignmentActionRequestChangePayRate}$ |
| INTERNAL EQUITY      | Internal Equity        | HCMWorkAssignmentActionRequestChangePayRate         |
| MARKET ADJUSTMENT    | Market Adjustment      | HCMWorkAssignmentActionRequestChangePayRate         |
| MOVEMENT TO MINIMUM  | Movement to Minimum    | ${\sf HCMWorkAssignmentActionRequestChangePayRate}$ |
|                      | < ⊲ ▶                  | >  10 -                                             |

12. The Pay Rate Type should auto-populate. If it does not, please only choose hourly if your employee is hourly or Salary if they are Salary. If you are unsure, please discuss this with your HRM.

| Request To Change Pay Rate Fo                           | r Annie Thurs-146589-011107                             |
|---------------------------------------------------------|---------------------------------------------------------|
| This request will be routed for app<br>Effective Date * | roval; after it is approved this record will be updated |
| 8/24/2024                                               |                                                         |
| Action Reason *                                         |                                                         |
| MARKET ADJUSTMENT                                       | Market Adjustment                                       |
| Position<br>011107 HRIS Senior Analyst                  |                                                         |
| Enter The New Pay Information                           |                                                         |
| Pay Rate Type Number                                    | Of Months                                               |
| Hourly                                                  |                                                         |

13. The next information that needs to be entered is the percent increase or the new pay rate. You can enter one or the other and this amount should be what has been discussed with the HRM. In this example, we are going to update the Pay Rate for this employee to \$25.10. You enter the new dollar amount under the Pay Rate.

| Request To Chan                                                        | ge Pay Rate F              | or Ann      | ie Thurs-146589-01       | .1107                      |
|------------------------------------------------------------------------|----------------------------|-------------|--------------------------|----------------------------|
| This request will be<br>Effective Date *<br>8/24/2024  Action Reason * | e routed for ap            | proval;     | after it is approved t   | his record will be updated |
| Position<br>011107 HRIS Senior Analyst                                 | 10                         | mai         | et Aujustment            |                            |
| Enter The New Pay                                                      | /Information               | - 0/11      | -                        |                            |
| Hourly                                                                 | •                          | er Of Month | S                        |                            |
| Percent Increase                                                       | Original Pay Rate<br>25.00 |             |                          |                            |
| 25.10                                                                  | US                         | Ξo          |                          |                            |
| GH<br>Grade                                                            | = <u>0</u>                 | Gene        | ral Pay Structure Hourly |                            |
| 10 <del>.</del>                                                        | к                          |             |                          |                            |
| Comment                                                                |                            |             |                          |                            |
| Cancel                                                                 |                            | 11          | Save As Draft            | Submit                     |

14. The Comment Section has to be professional. You must also agree that it can be entered by the HRM. The HRMs would like justification for all rate changes. It is recommended that any justification be attached in the Attach Supporting Documentation section in the blue box below.

| ssign | ments                                                                                                    |                       |  |  |  |  |  |
|-------|----------------------------------------------------------------------------------------------------|-----------------------|--|--|--|--|--|
|       | Request To Change Pay Rate For Annie Thurs-146589-011107                                                  |                       |  |  |  |  |  |
| Of A  | This request will be routed for approval; after it is approved this record will be update  Effective Date | d                     |  |  |  |  |  |
|       | Position                                                                                                  |                       |  |  |  |  |  |
|       | 011107 HRIS Senior Analyst                                                                                |                       |  |  |  |  |  |
|       | Enter The New Pay Information                                                                             |                       |  |  |  |  |  |
|       | Pay Rate Type Number Of Months                                                                            |                       |  |  |  |  |  |
|       | Hourly                                                                                                    |                       |  |  |  |  |  |
|       | Percent Increase Original Pay Rate                                                                        |                       |  |  |  |  |  |
|       | 0.400 % 25.00                                                                                             |                       |  |  |  |  |  |
|       | Pay Rate                                                                                                  |                       |  |  |  |  |  |
|       | 25.10 US =                                                                                                |                       |  |  |  |  |  |
|       | Salary Structure                                                                                          |                       |  |  |  |  |  |
|       | GH General Pay Structure Hourly                                                                           |                       |  |  |  |  |  |
|       | Grade                                                                                                    |                       |  |  |  |  |  |
|       | 10 FO K                                                                                                   | - 1                   |  |  |  |  |  |
|       | Comment                                                                                                   |                       |  |  |  |  |  |
|       | Documentation attached                                                                                    |                       |  |  |  |  |  |
|       | Attachment                                                                                                | -                     |  |  |  |  |  |
|       | Description                                                                                               |                       |  |  |  |  |  |
|       | TESTING ATTACHMENT .docx                                                                                  |                       |  |  |  |  |  |
|       | TESTING ATTACHMENT .docx                                                                                  |                       |  |  |  |  |  |
| Tar   | rgo                                                                                                    | Created with Tango.us |  |  |  |  |  |

15. When you have completed, attached, and reviewed all the information, you can now click on Submit. This will send the process to the HRM for approval.

| ssign | iments                                                                                                    |                                                                                                    |         |               |  |  |  |
|-------|----------------------------------------------------------------------------------------------------|----------------------------------------------------------------------------------------------------|---------|---------------|--|--|--|
|       | Request To Change Pay Rate For Annie Thurs-146589-011107                                                    |                                                                                                    |         |               |  |  |  |
|       | This request will be routed for approval; after it is approved this record will be updated Effective Date * |                                                                                                    |         |               |  |  |  |
|       | 8/29/2024                                                                                                   |                                                                                                    |         |               |  |  |  |
| Of A  | 6 MONTH INCREASE                                                                                            | o month Increase                                                                                                    |         |               |  |  |  |
|       | Position<br>011107 HRIS Senior Analyst                                                                      |                                                                                                    |         | d Return      |  |  |  |
|       | Enter The New Pay Informatio                                                                                | n                                                                                                    |         |               |  |  |  |
|       | Pay Rate Type Nur                                                                                           | nber Of Months                                                                                                    |         |               |  |  |  |
|       | Department                                                                                                  |                                                                                                    |         |               |  |  |  |
|       | 0.400 % 25.00                                                                                               | 2                                                                                                    |         |               |  |  |  |
|       | Pay Rate                                                                                                    |                                                                                                    |         |               |  |  |  |
|       | 25.10 US                                                                                                    | Ξo                                                                                                    |         |               |  |  |  |
|       | Salary Structure                                                                                            |                                                                                                    |         |               |  |  |  |
|       | GH                                                                                                    | General Pay Structure Hourly                                                                                                    |         |               |  |  |  |
|       | Grade                                                                                                    |                                                                                                    |         |               |  |  |  |
|       | 10 II. K                                                                                                    |                                                                                                    |         |               |  |  |  |
|       | Comment                                                                                                    |                                                                                                    |         |               |  |  |  |
|       | Documentation attached                                                                                      |                                                                                                    |         |               |  |  |  |
|       |                                                                                                    | 4                                                                                                    |         |               |  |  |  |
|       | Attachment                                                                                                  | VCREASE Fin 6 month increase   3 Senior Analyst   the New Pay Information   re Number Of Months   ease   Original Pay Hate   0.400% 25.00   table   25.10 US   table   0.400% 25.00   table   0.400% 25.00   table   0.400% 25.00   table   0.400% 25.00   table   0.400% 25.00   table   0.400% 25.00   table   0.400% 25.00   table   0.400% 25.00   table   0.400% 25.00   table   0.400% 25.00   table   0.400% 25.00   Ceneral Pay Structure Hourly   Image: table Image: table   table   table Image: table   table   table Image: table   table   table Image: table   table table table table table table table table table table table table table table table table table table table table table table table table table table table table table table table table table table table table table table table table table table table table table table table table tabl |         |               |  |  |  |
|       | Description                                                                                                 |                                                                                                    |         |               |  |  |  |
|       | TESTING ATTACHMENT .docx                                                                                    |                                                                                                    |         |               |  |  |  |
|       | Attach Supporting Document                                                                                  |                                                                                                    |         |               |  |  |  |
|       | TESTING ATTACHMENT .docx                                                                                    |                                                                                                    |         |               |  |  |  |
|       |                                                                                                    |                                                                                                    | +       |               |  |  |  |
|       | Cancel                                                                                                    | Save As Draft                                                                                                    | Submit  |               |  |  |  |
| Tar   | <i>igo</i>                                                                                                  |                                                                                                    | Created | with Tango.us |  |  |  |

16. If the pay rate is outside of the salary structure you will get this error. If you had the conversations necessary with HRM and other appropriate people you can click okay.

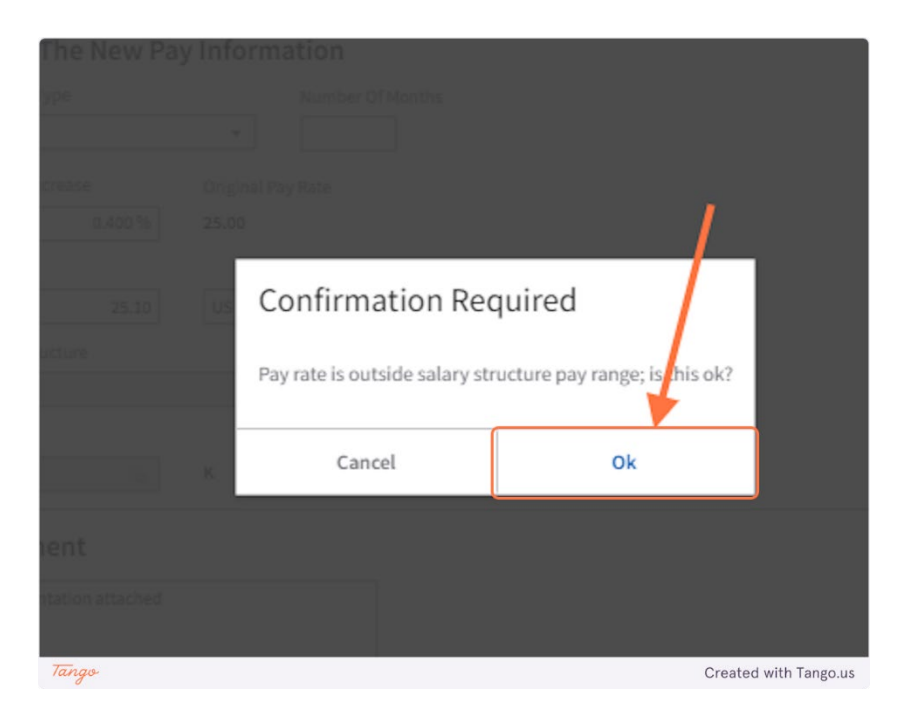

17. Once you have submitted the Pay Rate Change you can look to see where the approval is on the workflow. You will need to click on More on the left-hand menu.

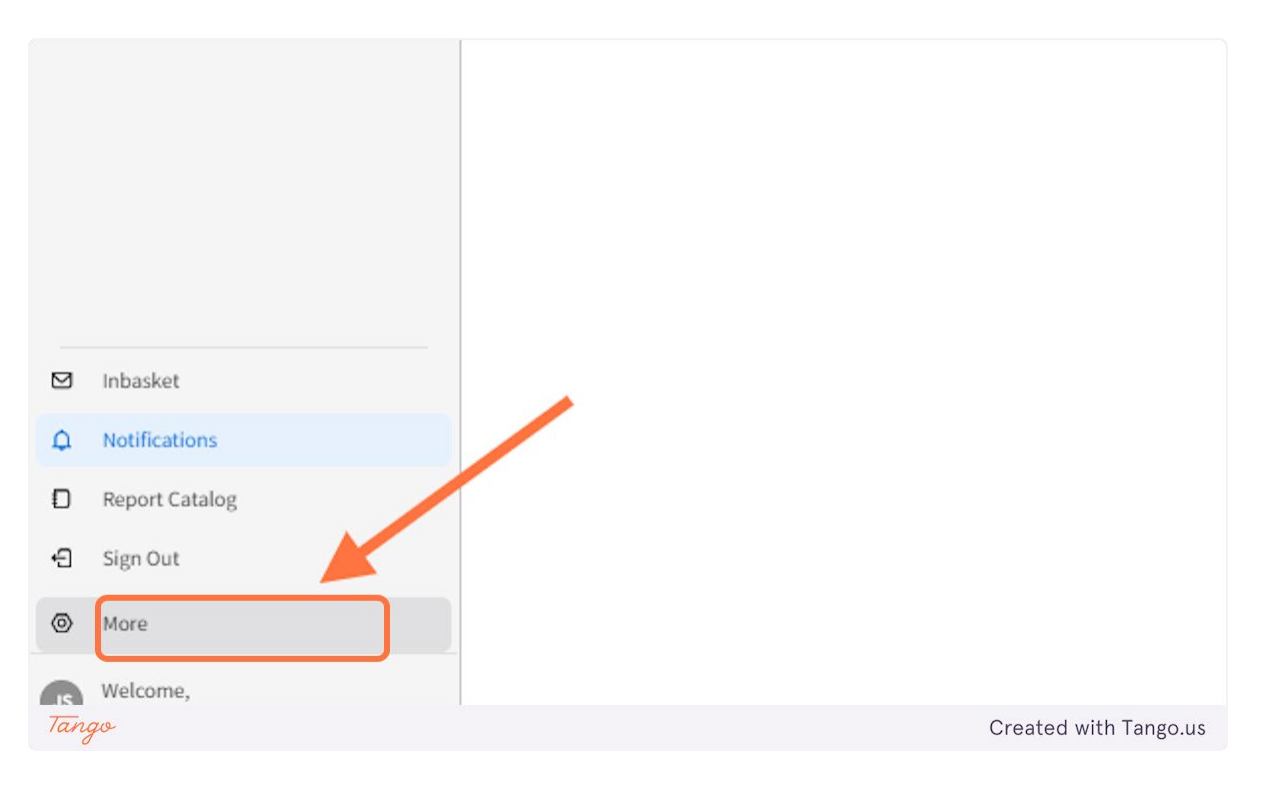

#### 18. Then, click on Actions.

|                                                                                                    | Tune Horea                                                                                            | Action request " Offe |
|----------------------------------------------------------------------------------------------------|----------------------------------------------------------------------------------------------------|-----------------------|
|                                                                                                    | Employee Check In                                                                                     | Action request " Offe |
|                                                                                                    | Review Performance                                                                                    | Action request " Offe |
|                                                                                                    |                                                                                                    | Excel report Test Cas |
|                                                                                                    |                                                                                                    | Excel report Test Cas |
|                                                                                                    |                                                                                                    | Excel report Test Cas |
|                                                                                                    |                                                                                                    | Excel report Test Cas |
|                                                                                                    |                                                                                                    | Excel report Test Cas |
|                                                                                                    |                                                                                                    | Excel report Test Cas |
|                                                                                                    |                                                                                                    | Action request " Offe |
|                                                                                                    |                                                                                                    |                       |
|                                                                                                    |                                                                                                    | /                     |
|                                                                                                    |                                                                                                    |                       |
| 4                                                                                                    | Jobs                                                                                                  | /                     |
| ð                                                                                                    | Jobs                                                                                                  |                       |
| 8                                                                                                    | Jobs<br>Actions                                                                                       |                       |
| 8<br>5<br>6                                                                                                    | Jobs<br>Actions<br>Personalizations                                                                   |                       |
| 8                                                                                                    | Jobs<br>Actions<br>Personalizations<br>Set 'As Of Date'                                               |                       |
| 8<br>5<br>6                                                                                                    | Jobs<br>Actions<br>Personalizations<br>Set 'As Of Date'<br>Proxy                                      |                       |
| \$<br>\$                                                                                                    | Jobs<br>Actions<br>Personalizations<br>Set 'As Of Date'<br>Proxy<br>Settings                          |                       |
| 8 × 0                                                                                                    | Jobs<br>Actions<br>Personalizations<br>Set 'As Of Date'<br>Proxy<br>Settings<br>Help                  |                       |
| 5<br>2<br>2<br>2<br>2<br>2<br>3<br>2<br>3<br>3<br>2<br>3<br>3<br>3<br>3<br>3<br>3<br>3<br>3<br>3                         | Jobs<br>Actions<br>Personalizations<br>Set 'As Of Date'<br>Proxy<br>Settings<br>Help<br>About         |                       |
| <ul> <li>₽</li> <li>2</li> <li>2</li> <li>2</li> <li>2</li> <li>2</li> <li>3</li> <li>3</li> <li>0</li> <li>0</li> </ul> | Jobs<br>Actions<br>Personalizations<br>Set 'As Of Date'<br>Proxy<br>Settings<br>Help<br>About<br>More |                       |

19. Then click on Open Action Requests. As you can see there are things in process on the top and towards the bottom you can see a completed item. In the next slide, you will see how to see where the process is for the transaction listed in process.

| 8 | Manager                                 | • | ■ My Actions                                                      |            |                      |                        | lh C                  |
|---|-----------------------------------------|---|-------------------------------------------------------------------|------------|----------------------|------------------------|-----------------------|
| Q | Search                                  |   | Action Requests Scheduled Actions DB Import Requests              |            |                      |                        |                       |
|   | My Staff                                | ~ | Open Action Request                                               |            |                      | Q. Request Title Den 1 | Vithdraw 1ti Sort • … |
|   | my start                                |   | Request Title                                                     | Status     | Created              | Routing                | Work Unit             |
|   | Birthdays And Anniversaries             |   | Change Pay Rate 1; 146589-Thurs, Annie; 1-011107<br>ChangePayRate | In Process | 8/29/2024 4:09:34 PM | Routing                | 257475                |
|   | Acquire Talent<br>Manager Space Guide   | v | Request New Job 1<br>RequestNewJob                                | In Process | 8/29/2024 2:42:08 PM | Routing                | 257472                |
|   | Take Notes                              |   | Change Pay Rate 1; ; ; 1-010895<br>ChangePayKate                  | In Process | 8/21/2024 4:47:25 PM | Routing                | 257368                |
|   | Employee Check In<br>Review Performance |   | Request Leave For Resource 1;<br>RequestLeaveForResource          | In Process | 8/19/2024 4:17:17 PM | Routing                | 257336                |
|   |                                         |   | Terminate 1;<br>Terminate                                         | In Process | 8/18/2024 8:34:48 AM | ( Souting )            | <u>257319</u>         |
|   |                                         |   | Resignation 1; Resignation                                        | In Process | 8/18/2024 8:33:48 AM | Routing                | 257318                |
|   |                                         |   | Change Pay Rate 1; -400129<br>Change Pay Rate 1                   | In Process | 8/18/2024 6:40:44 AM | Routing                | 257317                |
|   |                                         |   |                                                                   | ic d b bi  |                      |                        | 7 •                   |
|   |                                         |   | Completed Or Rejected Action Requests                             |            |                      |                        | ēn ∓                  |
|   |                                         |   | Tiela                                                             |            | Artian               | reasted to             | Chatur Work Unit      |
| 7 | Tango                                   |   |                                                                   |            |                      | Created wit            | n Tango.us            |

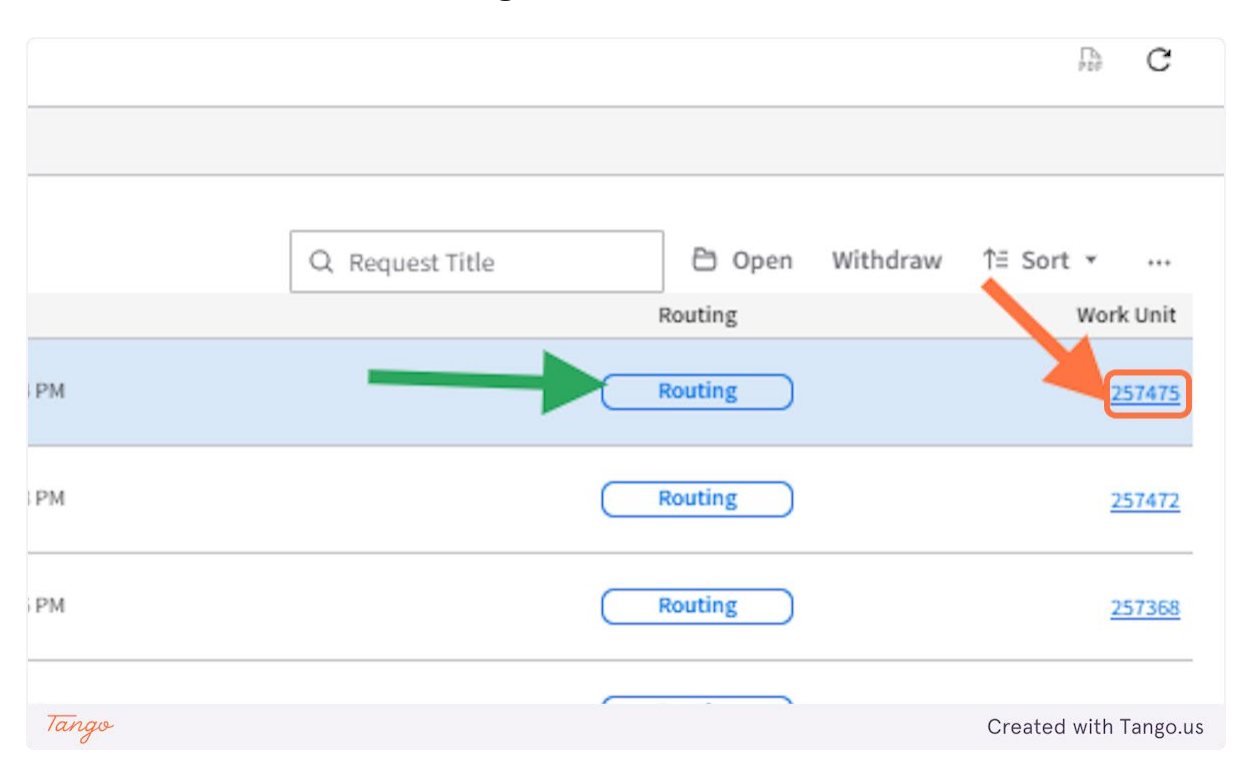

20. You can click on the routing or the work unit number in blue that is underlined.

# 21. After you have clicked on Routing or the Work Unit the screen below will show. This will tell you where the process is. If it says HRMApproval, it is in the HRM in basket to approve. If it is with another approver you will see that approver's name under User Name.

This view will let you see what the activity status is, and the start and end time of the process.

| Manager                     | ٥.) | ■ Work Unit 257475 Routing         |                 |                    |          |           |                     |            | ₿ 🛛      | Ŭ   | с               |
|-----------------------------|-----|------------------------------------|-----------------|--------------------|----------|-----------|---------------------|------------|----------|-----|-----------------|
| Q Search                    |     | Change Pay Rate 1; 146589-Thurs,   | Annie; 1-011107 |                    |          |           |                     |            |          |     |                 |
| My Staff<br>My Staff        | ^   | Status<br>Creation Date Close Date |                 |                    |          |           |                     |            |          |     |                 |
| Birthdays And Anniversaries |     | 8/29/2024 4:09:35 PM               |                 |                    |          |           |                     |            |          |     |                 |
| Acquire Talent              | ų.  | History                            |                 |                    |          |           |                     |            | ₽ ©      | Û.  | Ψ               |
| Manager Space Guide         |     | Activity Name                      | Activity Status | Action Taken [A] + | Actor ID | User Name | Start Date          | 0          | End Date |     |                 |
| Take Notes                  |     | IRMApproval                        | Waiting         | )                  |          |           | (29/2024 4:09:40 PM |            | _        |     |                 |
| Employee Check In           |     |                                    |                 |                    |          |           |                     |            |          |     |                 |
| Tango                       |     |                                    |                 |                    |          |           | Cre                 | eated with | Tan      | go. | <sup>20</sup> • |

This part of the Pay Rate Change Process is completed. The approval process will route to the appropriate HRM and the HRM will approve, deny, or send to other approvers if needed. If you have any questions, please contact your HRM, they will be happy to assist you.